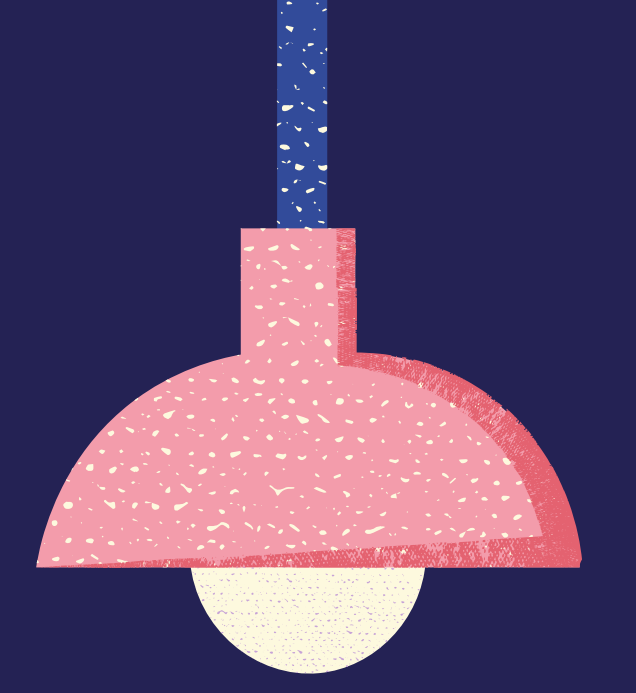

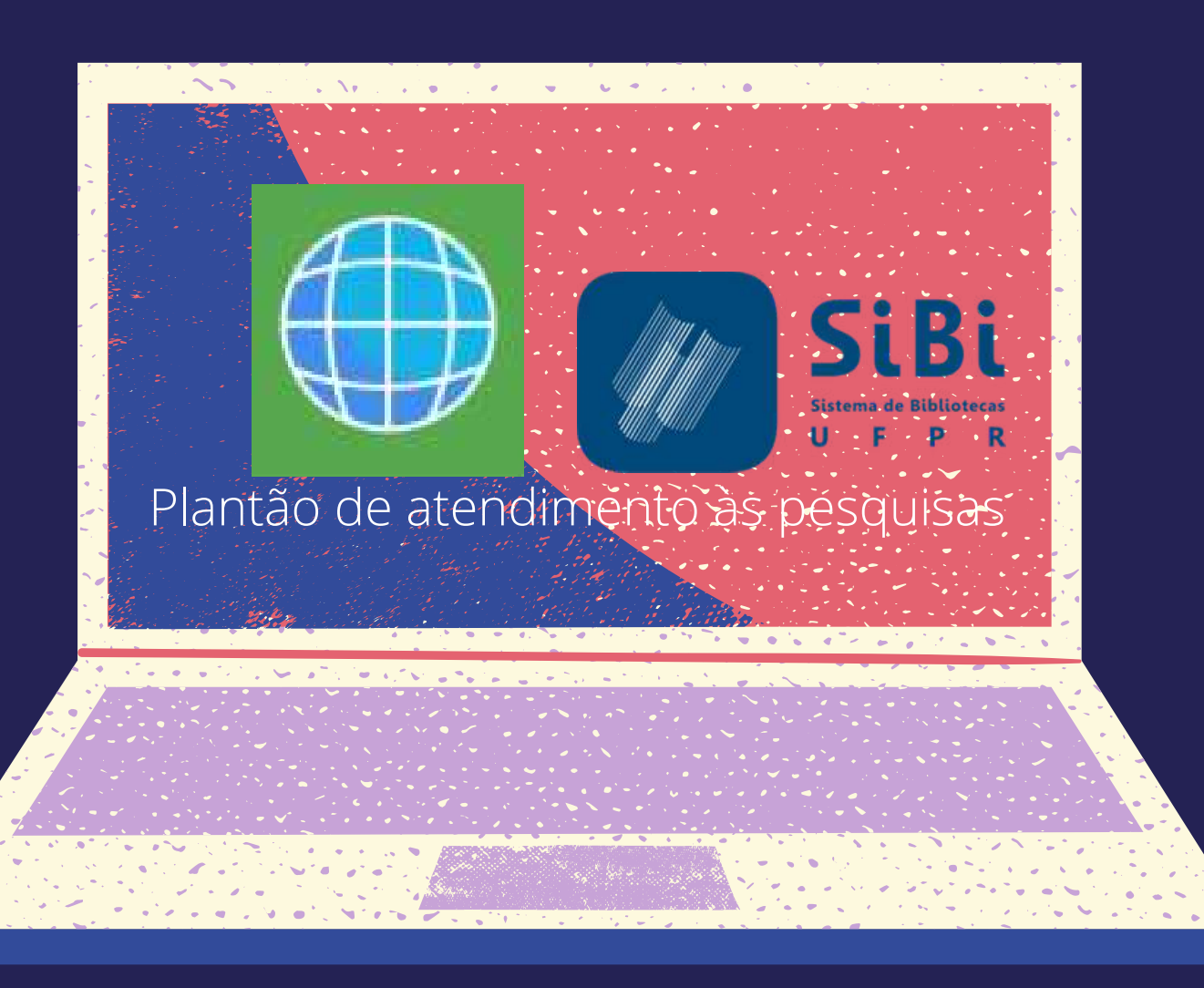

# PLANTÃO DE **ATENDIMENTO ONLINE**

## Quer saber como conversar pelo chat do Teams?

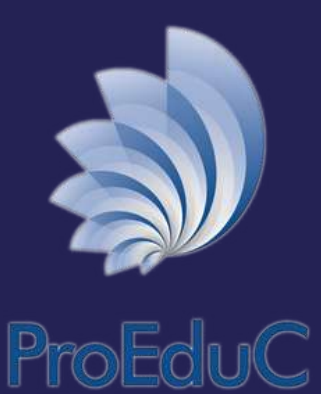

1 - Acessar seu email UFPR pela plataforma Microsoft 365 https://intranet.ufpr.br/intranet/public/principal.action

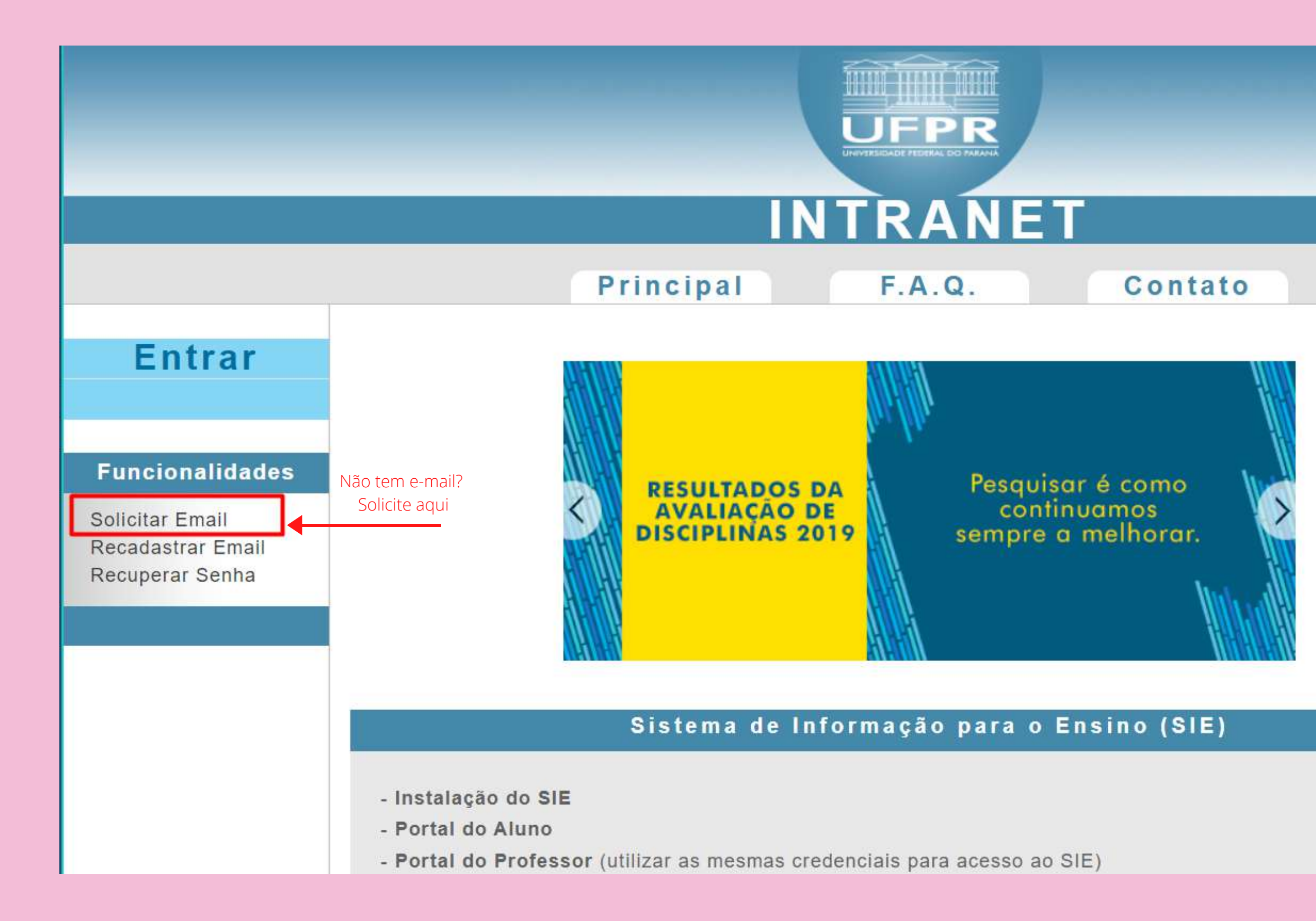

#### Links

UFPR

AGTIC

Prograd

Portal do Aluno

Portal do Professor

Portal da Informação

Portal de Serviços do Servidor

Rádio UFPR

Gerenciamento de síduos

Office 365

acesso e-mail @ufpr.br

#### 2 - Mostrar todos os aplicativos e acessar o Teams. Se o Teams não aparecer, listar todos os aplicativos e buscar pelo Teams

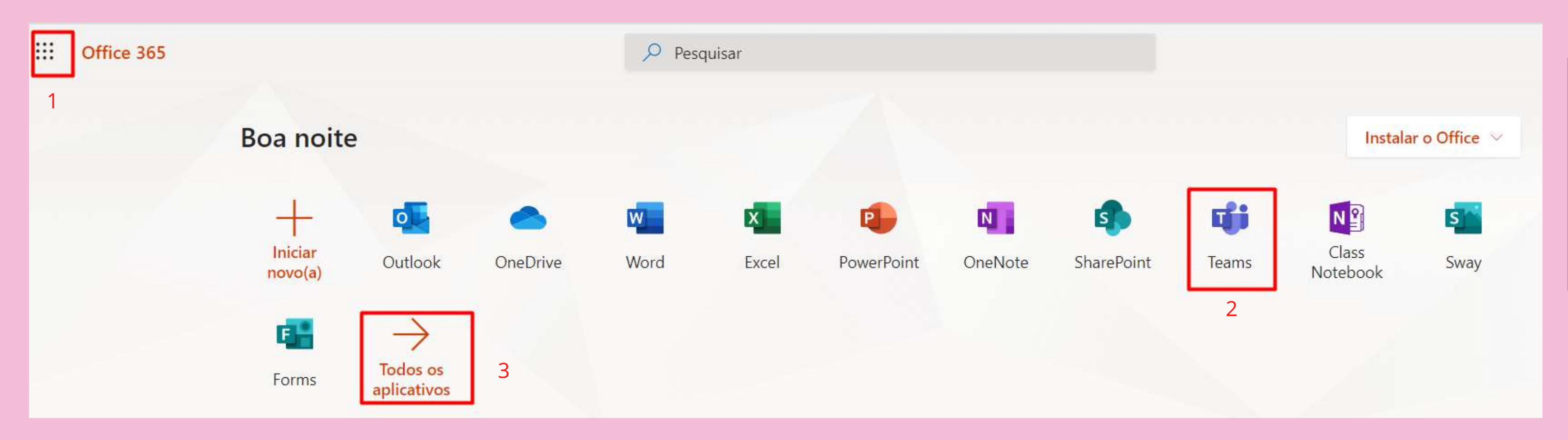

#### 3 - Clicar em criar ou ingressar em uma equipe no canto direito

| <b>←</b> → | O le teams.microsoft.com/_#/school//?ctx=teamsGrid |      |                               |  |  |
|------------|----------------------------------------------------|------|-------------------------------|--|--|
|            | Microsoft Teams                                    | es 🛛 | Pesquise ou digite um comando |  |  |
| Atividade  | Equipes                                            |      |                               |  |  |
| 9          | Criss annihae                                      |      |                               |  |  |

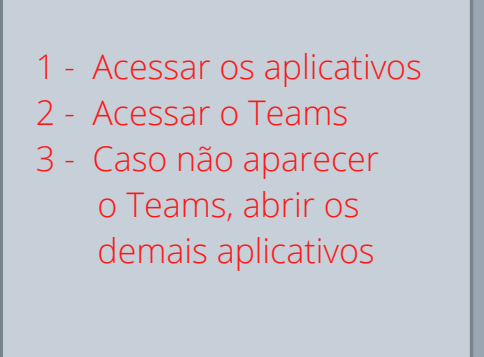

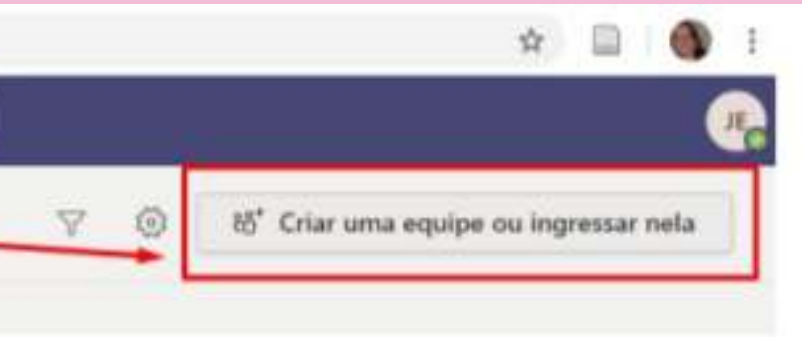

#### 4 - Ingressar em uma equipe usando o código 8aspx0k

| Microsoft Teams                    | Ľ                                                                               | Pesquise ou digite um comando |  |
|------------------------------------|---------------------------------------------------------------------------------|-------------------------------|--|
| < Voltar                           |                                                                                 |                               |  |
| Criar uma equipe ou ingressar nela |                                                                                 |                               |  |
|                                    |                                                                                 |                               |  |
| Criar uma equipe                   | Ingressar em uma equipe<br>com um código<br><u>8aspx0k</u> 4 - Inserir o código | Plan                          |  |
| Reúna todos e comece a trabalhar!  | Ingressar na equipe<br>5 - Ingressa na equipe                                   |                               |  |
|                                    |                                                                                 |                               |  |

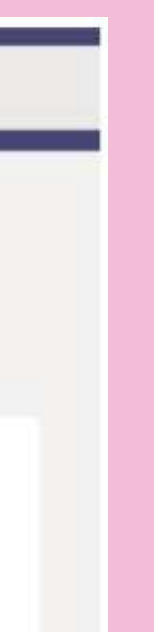

#### ntão de Atendimento às Pesquisas

# 8 a s p x 0 k

Onde devo inserir o código?

Clique em Ingressar ou criar uma equipe abaixo da lista de equipes e procure o cartad Ingressar em uma equipe com um código

### 5 - Pronto! você pode postar sua dúvida

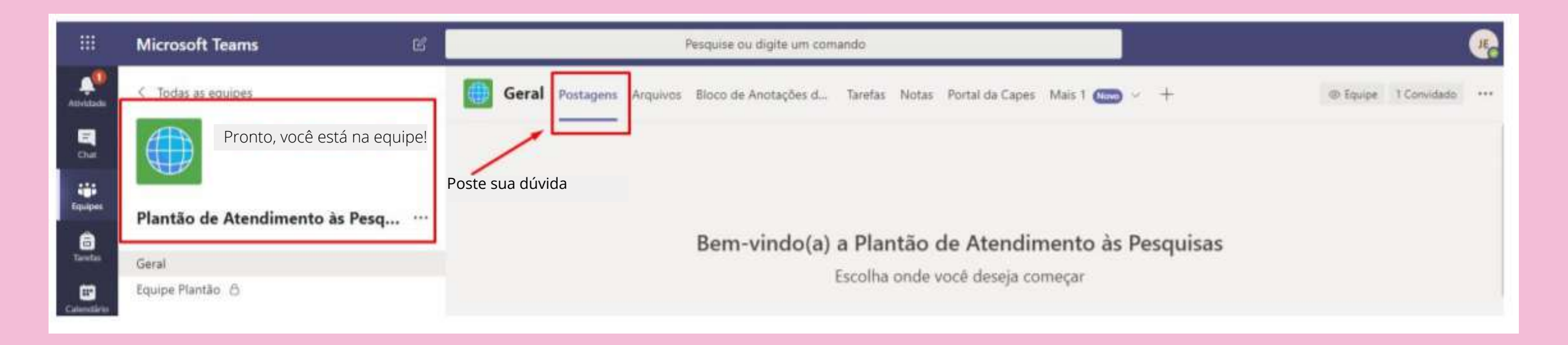

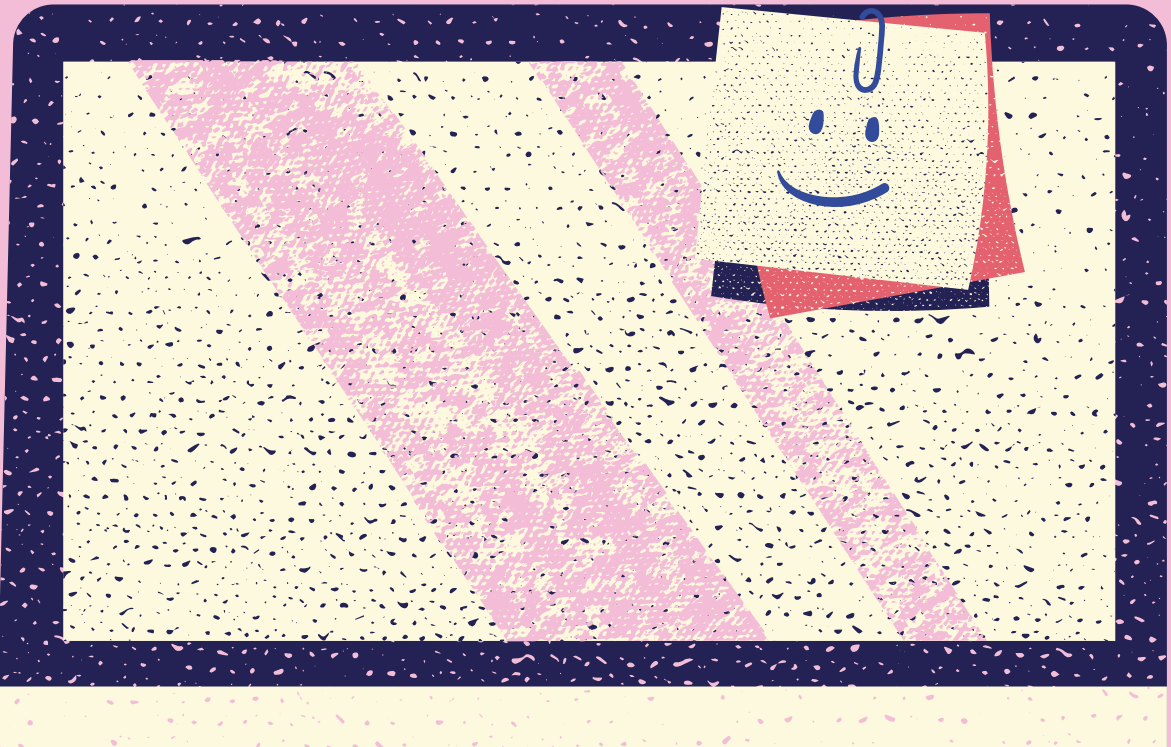

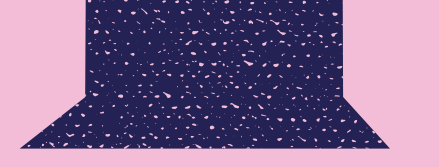